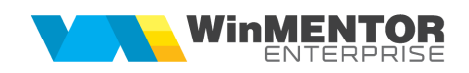

## STRUCTURĂ ImportBCARXLS.ini DIN FIȘIER XLS

Fișierul de configurare import trebuie să se numească **ImportBCARXLS.ini**, să se afle în directorul de unde se lansează executabilul WinMENTOR Enterprise și să aibă structura de mai jos:

| Parametru din fișierul<br>ImportBCARXLS.ini | Explicații                                                                                                    |
|---------------------------------------------|----------------------------------------------------------------------------------------------------|
| [InfoGeneral]                               |                                                                                                    |
| Linie_Start=1                               | Linia de la care încep valorile(numărătoarea este de la 0).                                                                                                    |
| Col_TipBCAR =0                              | Coloana de pe care se preia TipBCAR (poate fi $0 =$<br>intrare de la furnizor, $1 =$ intrare din productie, $2 =$<br>iesire catre client, $3 =$ intrare de la subunitati, $4 =$ iesire<br>catre subunitati, $5 =$ consum intern, $6 =$ transfer intre<br>gestiuni) |
| Col_CodPartener = 1                         | Coloana de pe care se preia codul partenerului; se<br>completează in funcție de val. constantei Partenerii se<br>identifica prin: Cod extern / Intern / Cod fiscal (in<br>functie de tip BCAR poate fi simbol gestiune sau<br>denumire subunitate);                |
| Col_NrDoc = 2                               | Coloana de pe care se preia numărul documentului.                                                                                                    |
| Col_DataDoc = 3                             | Coloana de pe care se preia data documentului.                                                                                                    |
| Col_CodObiect = 4                           | Coloana de pe care se preia codul articolului; se<br>completeaza in funcție de val. constantei "Articolele se<br>identifica prin: Cod extern/ Intern/ Denumire"                                                                                                    |
| Col_BrutKg= 5                               | Coloana de pe care se preia canitatea bruta                                                                                                    |
| Col_Tara = 6                                | Coloana de pe care se preia Tara.                                                                                                    |
| Col_UMIDITATE = 7                           | Coloana de pe care se preia valoare analiza pentru<br>Umiditate                                                                                                    |
| Col_STRAINE = 8                             | Coloana de pe care se preia valoare analiza pentru<br>Corpuri straine                                                                                                    |
| Col_HECTOLITRICA = 9                        | Coloana de pe care se preia valoare analiza pentru<br>Hectolitrica                                                                                                    |
| Col_GLUTEN =                                |                                                                                                    |

| Col_FUZARITATE =    |  |
|---------------------|--|
| Col_CADERE =        |  |
| Col_DEFORMARE =     |  |
| Col_STICLOZITATE =  |  |
| Col_SPARTURI =      |  |
| Col_PROTEINA =      |  |
| Col_AFLATOXINA =    |  |
| Col_ATAC_PLOSNITA = |  |
| Col_CONTINUT_ULEI = |  |
| Col_ACIDITATE =     |  |
| Col_SISTAVE =       |  |
| Col_REFRACTIE =     |  |
| Col_INDICE_W =      |  |
| Col_TOXINA_DON =    |  |
| Col_BOABE_TOXICE =  |  |
| Col_INCOLTIT =      |  |
| Col_PIERDERITEH =   |  |

Identificarea articolelor si a partenerilor se face prin setarea constantelor din sectiunea Constante utilizator > Import/export date din/catre alte aplicatii.

Importul se face din: Alte module > UnelteEDI > Miscari interne > Import BCAR din XLS.

BCAR-urile importate sunt implicit neoperate si au ca observatie "Import EDI XLS".